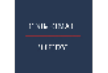

# Zoom オンライン個別指導 手順のご案内

緊急事態宣言に伴い、当塾では Zoom アプリを使用したオンライン個別指導をさせていただきます。 授業を受けるにあたって、必ず事前に下記の手順をご覧ください。

### 指導にあたっての必要物

- ・カメラ付きスマートフォン (パソコン、タブレットも可)
- ・イヤホン(マイク付き推奨)
- ・スマホスタンド
- ・テキスト、ノート、筆記用具

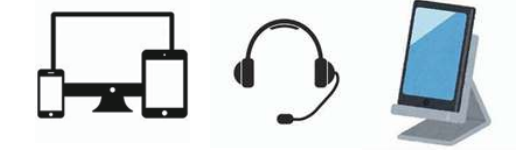

## 事前に準備していただきたいこと

①お使いのデバイス(スマホ・PC 等)に Zoom アプリをインストール

LiPhone をお使いの方:App Store より「Zoom」と検索、Android をお使いの方:Google play より「Zoom」と検索。

②Zoom アプリを開いて、Zoom アカウントの作成

└登録にはメールアドレスが必要となります。

③パーソナルスタディの LINE 公式アカウントを登録

└この LINE 公式アカウントに Zoom ミーティングの ID と PW を送らせていただきます。お子様が見られる LINE に登録してください。

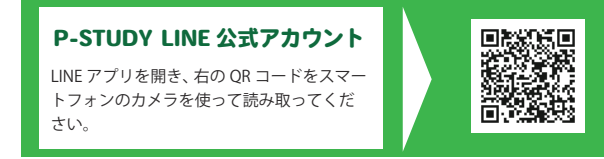

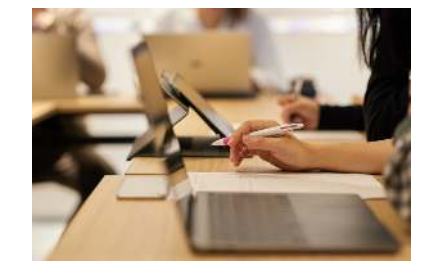

## 授業を始めるまでの流れ

①授業前に LINE 公式アカウントに ID と PW を送らせていただきます。

└─授業開始 5-10 分前には送らせていただきます。公式アカウントをご登録いただいた LINE のチャットページをご覧ください。

#### ②映像指導に使うデバイスにイヤホン、スタンドの設置

Lカメラの向きは授業を受けるお子さまの顔が映るように設置してください。

③Zoom アプリを開いて、ミーティングの ID と PW を入力、待機画面へ

└─入力すると教室の講師との映像に繋がります。マイクと映像が ON になっていることをご確認ください。

└授業開始3分前には映像を繋げるようにしてください。

#### ④講師の指示に従って授業開始

└指示されたテキストとノートを用意し、授業スタートです。イヤホンをしたまま指導を受けるようにしてください。

#### ※指導を受けるにあたっての注意点

- ・インターネット環境、お使いのデバイスの動作確認を事前にお願いいたします。
- ・他の生徒も含めた 1:2 指導のため、映像授業への遅刻がないようにしてください。
- ・授業時間内に途中で切断、または報告なしでの退席がないようお願いいたします。
- ・欠席、授業振替のご連絡は授業開始前までにお早めに校舎までご連絡ください。
- ・当日、映像が繋がらない・使い方がわからない等の事態が起きた場合は、お子様がご通塾の校舎までご連絡ください。